# Wykorzystanie tunera DVB-T USB do odbioru transmisji SSTV

Aby odbierać sygnały radiowe (nie tylko z ISS) zamiast odbiorników radioamatorskich można użyć odbiornika DVB-T w postaci dongla USB. Jego podstawową zaletą jest niska cena oraz możliwość odbioru w dość szerokim zakresie częstotliwości. Niestety nie wszystkie urządzenia tego typu nadają się do tego celu. Warunkiem koniecznym jest, aby były zbudowane na chipsecie RTL2832, najlepiej w połączeniu z tunerem R820T lub nowszym R820T2. Warto też zwrócić uwagę, aby tuner był wyposażony w zabezpieczenie przeciw przepięciowe na wejściu antenowym.

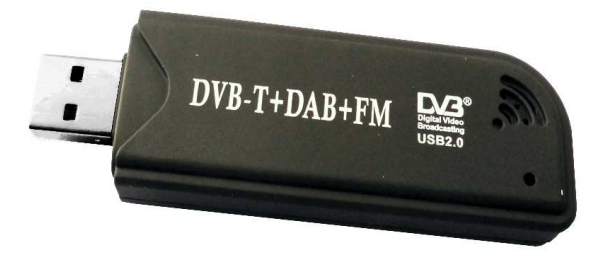

W zestawie z odbiornikiem znajduje się miniaturowa antena, która do naszych celów nie będzie się nadawała. Lepszym rozwiązaniem będzie antena wykonana z dość długiego drutu rozwiniętego w wolnej przestrzeni na zewnątrz budynku. Najlepiej jednak będzie, gdy zbudujemy sobie antenę GP-1/4 na pasmo 144 MHz czyli tam, gdzie jest mozliwy nasłuch sygnałów z Międzynarodowej Stacji Kosmicznej. Jak wykonać taką antenę przedstawia poniższy rysunek.

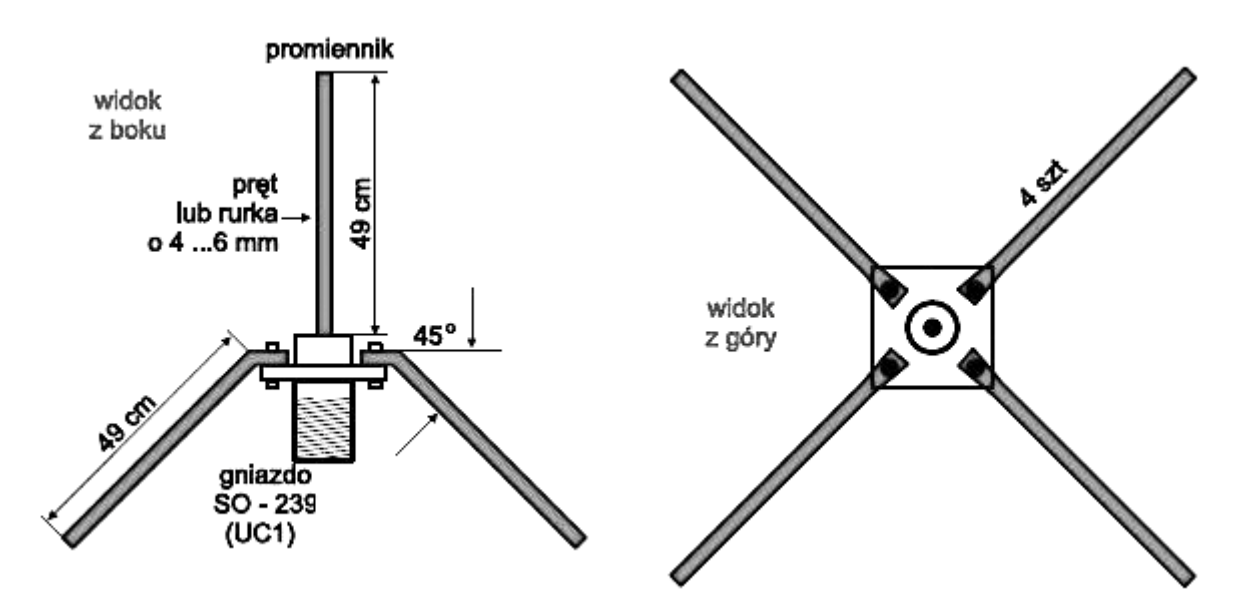

[Źródło: Świat Radio]

Jest wiele innych konstrukcji które dadzą jeszcze lepsze efekty, a ich opis bez trudu można znaleźć w Internecie. Należy pamiętać, że antena jest bardzo ważnym, jeżeli nie najważniejszym elementem stacji nasłuchowej.

### Instalacja programu SDR Sharp

Instalację programu **SDR#** (SDR Sharp) najlepiej przeprowadzić w trybie instalacji automatycznej. Należy pobrać program instalacyjny Windows SDR Software Package ze strony http://airspy.com/download/. Po rozpakowaniu uruchamiamy plik *install-rtlsdr.bat*.

Przed uruchomieniem instalatora umieszczamy nasz odbiornik w porcie USB - koniecznie 2.0 lub 3.0. Często jest tak, że porty znajdujące się z przodu komputera, nie będą obsługiwać naszego odbiornika.

System operacyjny Windows proponuje nam instalację sterowników - anulujemy tę propozycję i zamiast tego, dokonujemy instalacji z pobranego instalatora. Ponownie uruchamiamy komputer.

Po uruchomieniu programu należy wybrać w menu nasz odbiornik: RTL-SDR/USB.

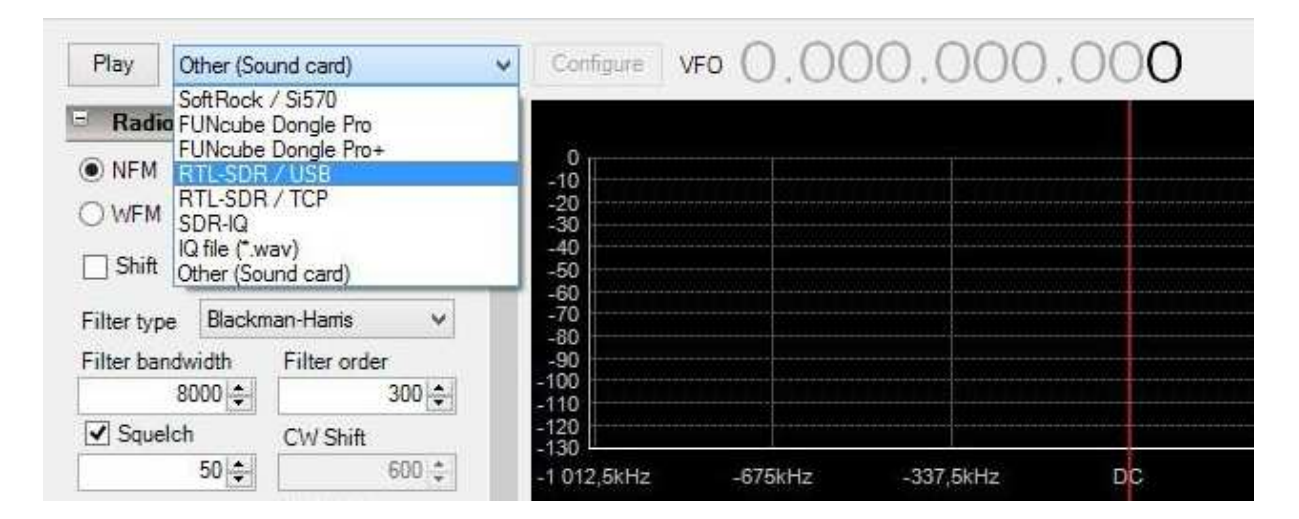

a następnie uruchomić program przyciskiem Play.

| <u>~</u>      |                     |                  |       | SE       | DR# v1.0.0.127 | 79 - IC   | 2 Imb            | balance: Ga | in = 1,0    | 00 Phase | e = |
|---------------|---------------------|------------------|-------|----------|----------------|-----------|------------------|-------------|-------------|----------|-----|
| <b>≡</b> 1    | *                   | ×                |       |          | 000.0          | 87        | 7.9              | 900.0       | 000         |          |     |
| ► So.<br>▼ Ra | rce<br>io           | =                | _     | GA<br>0  | MMA PV [ 545   | E ]       | [ GA             | MMARADIO    | PAVIA 8     | 7.9 99.  | з т |
|               |                     |                  |       | -40      |                |           |                  |             |             |          |     |
| Shift         |                     | 0.01             | 0     | -50 ···· |                |           | •<br>•<br>•<br>• |             | $\wedge$    |          |     |
| Filter        | Blackman            | -Harris 4        | ~     | 70       | Mr. d          | $\bigvee$ | N.               | - when      | $  \rangle$ | M        | И   |
| Bandwidt      | h<br>200000 🜩<br>:h | Order<br>CW Shit | 100 🌲 | -80      | V V            |           |                  | Ar /        | ~           |          | w   |
|               | 50 🌲                |                  | 600 🌲 | -90      | ,600MHz        | 87,90     | )MHz             | 88,20       | 0MHz        | 88,50    | OMH |

Może jednak zdarzyć się, że coś pójdzie niezgodnie z naszymi oczekiwaniami - na liście nie da się wybrać urządzenia RTL-SDR/USB. Oznacza to, że sterowniki urządzenia nie zostały

prawidłowo zainstalowane. Należy więc uruchomić **program Zadig** dokonać instalacji sterowników.

Uruchamiamy program *zadig.exe* i widzimy okienko z pustymi polami:

| <u>evice Options H</u> elp |                             |                                           |
|----------------------------|-----------------------------|-------------------------------------------|
| Driver                     | WinUSB (v6. 1. 7600. 16385) | Edit More Information WinUSB (libusb-1.0) |
| USB ID                     | Install WCID Driver         | libusb-win32<br>libusbK                   |

Wybieramy **Options** a następnie List All Devices:

| Device         | Options Help |                                                                           |   |                                               |  |  |
|----------------|--------------|---------------------------------------------------------------------------|---|-----------------------------------------------|--|--|
|                | ~            | List All Devices<br>Ignore Hubs or Composite Parents                      |   | ▼] □ Edit                                     |  |  |
| Driver         | ✓<br>✓       | Create a Catalog File<br>Sign Catalog & Install Autogenerated Certificate | * | More Information<br>WinUSB (libusb-1.0)       |  |  |
| USB II<br>WCID |              | Advanced Mode<br>Log Verbosity                                            | • | libusb-win32<br>libusbK<br>WinUSB (Microsoft) |  |  |

Z rozwijanej listy wybieramy Bulk-In, Interface (Interface 0):

| evice Options Help                                                                                                    |                  |                         |
|----------------------------------------------------------------------------------------------------|------------------|-------------------------|
| 1.3M WebCam (Interface 0)                                                                                                    |                  | 💌 🕅 Edit                |
| 1.3M WebCam (Interface 0)<br>Logitech USB Optical Mouse<br>Bulk-In, Interface (Interface 0)<br>Bulk-In, Interface (Interface 1) |                  | ation<br>-1.0)          |
| USB ID 0402 9665 00                                                                                                    | Replace Driver 🔻 | libusb-win32<br>libusbK |

W polu po prawej stronie zielonej strzałki powinien być wybrany **WinUSB.** Jeżeli tak jest, naciskamy na **Replace Driver**.

| Bulk-In, | Interface (Interface 0)   |                          | ▼ Edit                               |
|----------|---------------------------|--------------------------|--------------------------------------|
| Driver   | RTL2832UUSB (v64.1.802.20 | WinUSB (v6.1.7600.16385) | More Information<br>WinUSB (libusbx) |
| USB ID   | 0BDA 2838 00              |                          | libusb-win32                         |
| WCID ?   | ×                         | Replace Driver           | libusbK<br>WinUSB (Microsoft)        |

W podobny sposób możemy dokonać reinstalacji sterowników.

### Virtual Audio Cable

**VAC** to program, który pozwala przesyłać dźwięk audio z jednej aplikacji do drugiej. Dowolna aplikacja może przesyłać **strumień audio** do zewnętrznego urządzenia, a inna może otrzymywać dźwięk jako przychodzący. Transfer danych jest wykonywany cyfrowo, co zapewnia **bezstratną jakość**. Program można pobrać ze strony internetowej: *https://www.vb-audio.com/Cable/index.htm* 

- 1. Instalacja programu: plik VBCABLE\_Setup.exe
- 2. Po zainstalowaniu programu należy wybrać odpowiednie wyjście audio w SDRSharp

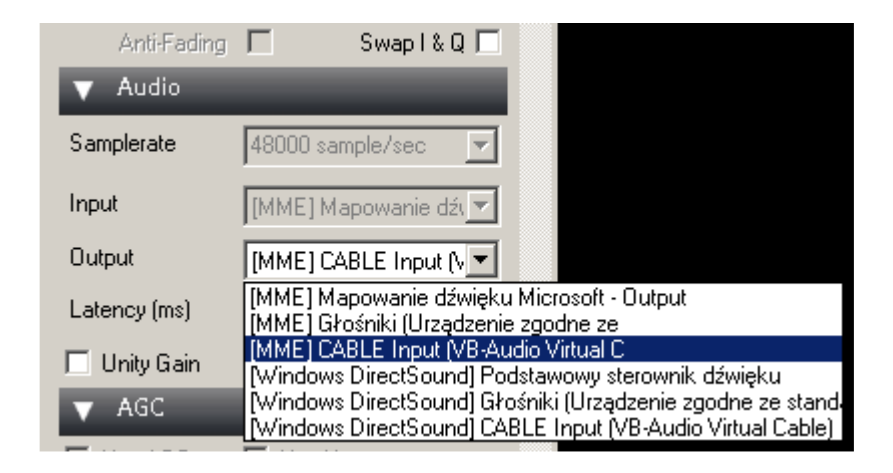

## Program RX-SSTV

RX-SSTV to program służący do dekodowania obrazów SSTV (ang. Slow Scan TeleVision). Program potrafi automatycznie rozpoznać i zapisać i 37 różnych formatów SSTV.

Program pobieramy z oficjalnej strony autora: http://users.belgacom.net/mysoftware/Setup\_RXSSTV.exe (998kB)

Po standardowej procedurze instalacji należy dokonać niezbędnych ustawień w programie.

Wybieramy "Setup" (ang. Ustawienia), następnie "Sound Control and Devices" (ang. Ustawienia karty dźwiękowej):

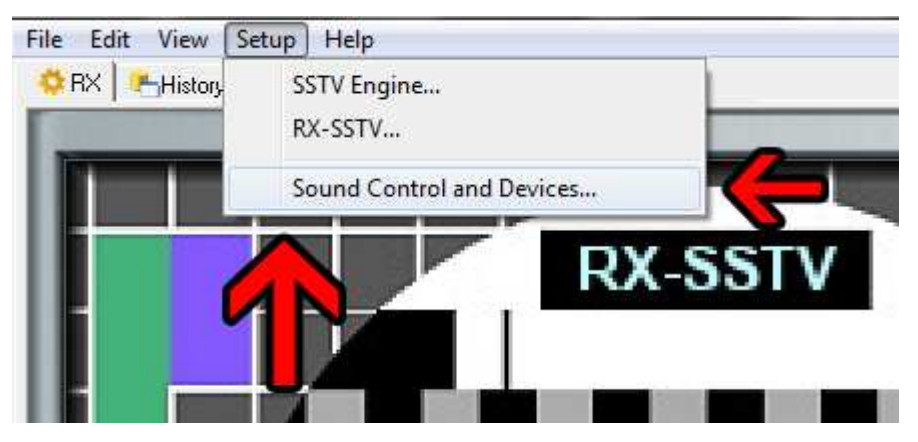

Konieczne jest włączenie urządzenia nagrywającego (Nagrywanie). W zależności od urządzenia:

- dla tunera DVB-T Cable Output
- dla innych urządzeń (np. radio, skaner nasłuchowy) Wejście liniowe
- dla WebSDR Stereo Mix

### Radio przez Internet czyli WebSDR

Jeżeli nie dysponujemy tunerem DVB-T USB, możemy skorzystać z odbiornika WebSDR, czyli odbiornika dostępnego przez Internet.

W przeglądarce internetowej wpisujemy adres jednego spośród wielu dostępnych na świecie serwerów, np. *http://sp2pmk.tvk.torun.pl:8901*. Aby nasłuchiwać sygnałów z ISS wybieramy pasmo: **2m**, wpisujemy częstotliwość: **145800 kHz** lub klikamy na wodospadzie **ISS Voice SSTV**, modulacja **FM**.

Materiał z 5. Ogólnopolskiej Konferencji Uczestników i Sympatyków Programu ARISS. Ostrów Wielkopolski, 17 października 2015 r. Sławomir Szymanowski, SQ3OOK